|                                       | Адрес                                                                                               | Сумма                                                                                                    | Часы                                                                                                    |                                                                                                    |                                                                                                    |                                                                                                    |                       |  |  |
|---------------------------------------|----------------------------------------------------------------------------------------------------|----------------------------------------------------------------------------------------------------|----------------------------------------------------------------------------------------------------|----------------------------------------------------------------------------------------------------|----------------------------------------------------------------------------------------------------|----------------------------------------------------------------------------------------------------|-----------------------|--|--|
|                                       |                                                                                                    |                                                                                                    |                                                                                                    |                                                                                                    |                                                                                                    | услуги                                                                                             | работы                |  |  |
| ШАГ 1.                                |                                                                                                    | Найти ФИО в приказе о заселении (Первокурсники)                                                                                                    |                                                                                                    |                                                                                                    |                                                                                                    |                                                                                                    |                       |  |  |
| ШАГ 2.<br>Оплата за<br>проживан<br>ие | «СБЕР<br>онлайн»,<br>«Алмазэргиэнб<br>анк онлайн»,<br>Терминал<br>АЭБ,<br>Касса СБЕР,<br>Касса АЭБ. | СБЕР онлайн<br>-Открываете<br>мобильное<br>приложение<br>"СБЕР"<br>-Переходите на<br>"ПЛАТЕЖИ"<br>-Выбираете<br>"ОБРАЗОВАНИЕ"<br>-Выбираете<br>"ВУЗы, школы,<br>колледжи,<br>техникумы"<br>-В поисковике<br>ищете "СВФУ им.<br>М.К. Аммосова<br>(Общежитие)"<br>-Заполняете номер<br>договора №000<br>-Заполняете ФИО<br>(полностью) того,<br>кто оплачивает<br>-В строке<br>"Назначение<br>платежа" вводите<br>номер договора<br>№000<br>-Заполняете ФИО<br>(полностью) наго,<br>кто оплачивает<br>-В строке<br>"Назначение<br>платежа" вводите<br>номер договора<br>№000<br>-Заполняете ФИО<br>(полностью)<br>нанимателя<br>-Выбираете<br>ПАСПОРТ РФ<br>(заполняете номер<br>и серию паспорты)<br>-Вводите сумму<br>платежа<br>-Нажимаете<br>"ОПЛАТИТЬ" | Сай<br>( <u>https</u><br>-Выбира<br>"ПЛАТН<br>УСЛУГЛ<br>-Выбира<br>"ПРОЖІ<br>-Выбира<br>"СТУДІ<br>-Выбира<br>"СТУДІ<br>-Выбира<br>"СТУДІ<br>-Выбира<br>"СТУДІ<br>-Заполня<br>номер то<br>-Заполня<br>комнать<br>договор<br>платежа<br>-Нажима<br><b>"ОПЛА</b><br>-Заполня<br>в SberPa<br>-Нажима | т СВФУ<br>s://www.s-<br>fu.ru)<br>аете<br>НЫЕ<br>И"<br>аете<br>ИВАНИЕ"<br>аете<br>ИВАНИЕ"<br>аете<br>ОРОДОК"<br>аете<br>СОРОДОК"<br>аете<br>ситие №"<br>яете ФИО<br>яете Е-mail,<br>елефона<br>яете номер<br>а, сумму<br>аем<br>ТИТЬ"<br>яете данные<br>ау<br>аем<br>ТИТЬ" | АЛМАЗЭРГИ<br>ЕНБАНК<br>онлайн<br>-Открываем<br>мобильное<br>приложение<br>"АЭБ"<br>-Выбираете<br>"ОПЛАТИТЬ<br>"<br>-Выбираете<br>"ОБУЧЕНИЕ<br>"<br>-Выбираете<br>"СВФУ им.<br>М.К.<br>Аммосова<br>(проживание в<br>общежитии)"<br>-Вводите<br>сумму платежа<br>-Заполняете<br>ФИО<br>(полностью)<br>-В строке<br>"ДОЛЖНОСТ<br>Ь" выбираете<br>"СТУДЕНТ"<br>-Вводите<br>номер договора<br>найма №000<br>-Нажимаете<br>"ПРОДОЛЖИ<br>ТЬ"<br>-Нажимаете<br>"ОПЛАТИТЬ"<br>" | 1237 руб. за<br>месяц<br>(оплатить за<br>семестр –<br>Сентябрь,<br>октябрь,<br>ноябрь,<br>декабрь) | Кругло<br>суточн<br>о |  |  |
| ШАГ 3.<br>Оплата за<br>медосмотр      | «АЭБ онлайн»,<br>Терминал АЭБ                                                                       | <ul> <li>«АЭБ онлайн»</li> <li>1. Оплатить</li> <li>2. Прочие платежи</li> <li>3. Клиника ФГАОУ<br/>«СВФУ им. М.К.<br/>Аммосова»</li> <li>4. Сумма – 300 руб.</li> <li>5. Услуга – спра<br/>заселение в общех</li> <li>6. ФИО</li> <li>7. Продолжить<br/>Оплатить</li> </ul>                                                                                                    | <ul> <li>АЭБ онлайн»</li> <li>Оплатить</li> <li>Прочие платежи</li> <li>Клиника ФГАОУ ВО<br/>«СВФУ им. М.К.<br/>Аммосова»</li> <li>Сумма – 300 руб.</li> <li>Услуга – справка на<br/>заселение в общежитие</li> <li>ФИО</li> <li>Продолжить<br/>Оплатить</li> </ul>                              |                                                                                                    | Терминал АЭБ находится в<br>УЛК (ул. Белинского 58, 1<br>этаж) и в офисах<br>Алмазэргиэнбанк<br>(поблизости по ул.<br>Ойунского 11/1).<br>В терминале платить можно<br>наличными/картой АЭБ и<br>других банков<br>1. В меню выберите<br>«Медицина»<br>2. Выберите «Клиника<br>СВФУ»<br>3. Выберите VCIIVEV                                                                                                    |                                                                                                    |                       |  |  |

## ИНСТРУКЦИЯ ДЛЯ ЗАСЕЛЕНИЯ ОБУЧАЮЩИХСЯ В ОБЩЕЖИТИЯ СТУДЕНЧЕСКОГО ГОРОДКА на 2023 год

|                                                                                    |                                                                                                    |                                                                                                    | <ul> <li>4. Выберите «Далее»</li> <li>5. Введите ФИО<br/>полностью</li> <li>6. Нажмите «Далее»</li> <li>7. Подтвердите<br/>введенные данные,<br/>нажмите<br/>ОПЛАТИТЬ</li> <li>8. Выберите<br/>«ОПЛАТИТЬ</li> <li>8. Выберите<br/>«ОПЛАТИТЬ<br/>НАЛИЧНЫМИ»</li> <li>9. Вставьте купюры по<br/>одной<br/>Нажмите «ЗАЧИСЛИТЬ»</li> </ul> |                                                                                                    |
|------------------------------------------------------------------------------------|----------------------------------------------------------------------------------------------------|----------------------------------------------------------------------------------------------------|----------------------------------------------------------------------------------------------------|----------------------------------------------------------------------------------------------------|
| ШАГ 4.<br>Прохожде<br>ние<br>медосмотр<br>а для<br>заселения<br>в<br>общежити<br>е | Период<br>( <b>26.08.2023</b> –<br><b>27.08.2023</b> )                                                                            | Общежитие №6 А<br>по ул.<br>Каландаришвили<br>17, блок «А»,<br>2 этаж                                                                                                    | <u>При себе иметь:</u><br>• Квитанцию за медосмотр<br>• Сертификат о прививках<br>• ФЛГ (при наличии)                                                                                                    | 09:00 ч.<br>по 15:00<br>ч.                                                                                |
|                                                                                    | Период<br>(28.08.2023 –<br>01.05.2023)                                                                                            | Клиника СВФУ по<br>ул. Кулаковского<br>36, 2 этаж –<br>актовый зал,<br>2 этаж                                                                                                    | <u>При себе иметь:</u><br>• Квитанцию за медосмотр<br>• Сертификат о прививках<br>• ФЛГ (при наличии)                                                                                                    | Будние<br>дни с<br>09:00 ч.<br>по 18:00<br>ч.                                                             |
| ШАГ 5.<br>Вселение в<br>общежити<br>е                                              | Общежитие,<br>которое<br>определено<br>для его<br>учебного<br>подразделения<br>согласно<br>Приказу №<br>576-ОД от<br>05.06.2023г. | Ознакомление с<br>правилами<br>внутреннего<br>распорядка,<br>технике пожарной<br>безопасности и<br>антитеррористичес<br>кой безопасности в<br>СВФУ и другими<br>локально-<br>нормативными<br>актами | <ul> <li>Заключение договора найма<br/>специализированного жилого<br/>помещения в общежитии</li> <li>Оформление временной регистрации<br/>пребывания в общежитии.</li> <li>Заказ пропуска в общежитие;</li> </ul>                                                                                                    | Будние<br>дни с<br>09:00 ч.<br>по 17:00<br>ч.<br>26, 27<br>августа<br>рабочие<br>дни для<br>заселени<br>я |